## Exporting Only the Masters Results from a Mixed Meet (both Masters and USA Swimming members)

Occasionally you might receive results from a meet that contained participants from both USA Swimming and USMS. We don't want USA Swimming members to be uploaded to the USMS Meet Results database. There is a way to separate the Masters swimmers from the age-group swimmers in the Hy-Tek software.

You need the full meet backup to do this. The full meet backup is a file whose name begins with "Swmm3Bkup" or "Swmm4Bkup." First, save this file somewhere on your hard drive.

## From the Hy-Tek Meet Manager software:

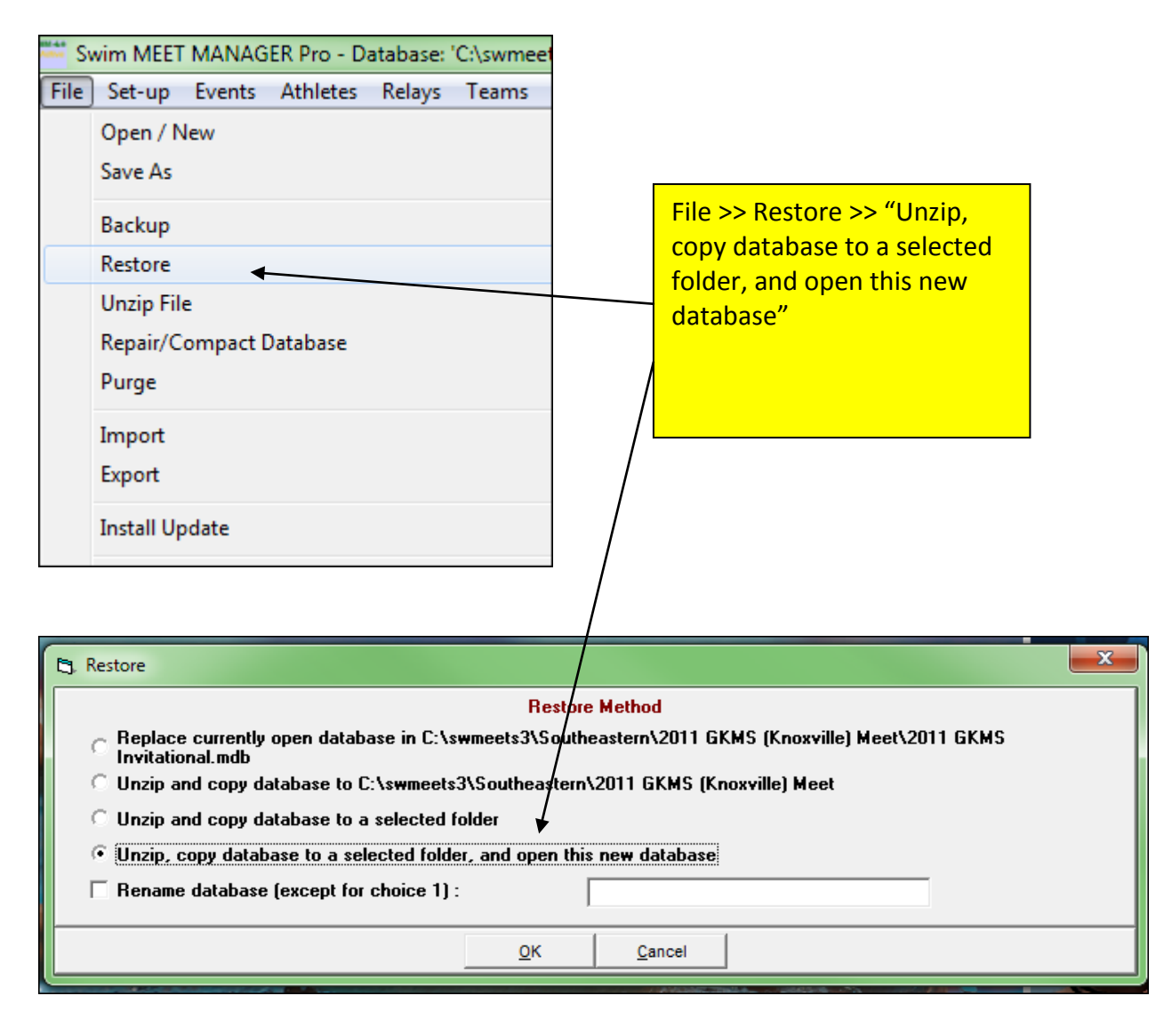

| Locate the zipped Backup file and Open it                                                                                                    |      |                                                                              |  |  |  |  |  |  |
|----------------------------------------------------------------------------------------------------|------|------------------------------------------------------------------------------|--|--|--|--|--|--|
| 😋 🗢 🛡 🕷 🖓 🖓 🖓                                                                                                    | SC F | Fall Fling > - 4 Search 2011 NSC Fall Fling 🔎                                |  |  |  |  |  |  |
| Organize 🔻 New folder                                                                                                    |      | i 🕶 🗖 🔞                                                                      |  |  |  |  |  |  |
| <ul> <li>Border</li> <li>Demo Meet</li> <li>Hawaii</li> <li>Illinois</li> </ul>                                                                                                    | *    | Name Date modified  Swmm3Bkup2011 IN NSC Fall Fling-05.zip 1/12/2012 3:11 PM |  |  |  |  |  |  |
| <ul> <li>Indiana</li> <li>2011 NSC Fall Fling</li> <li>Inland Northwest</li> <li>Iowa</li> <li>Lake Erie</li> <li>Metropolitan</li> <li>Missouri Valley</li> <li>Mastana</li> </ul> | III  | Find the file and click "Open"                                               |  |  |  |  |  |  |
| File name:                                                                                                    | Ŧ    | <ul> <li>✓ MEET MANAGER Backups (swn ▼</li> <li>Open ▼ Cancel</li> </ul>     |  |  |  |  |  |  |

| 🔁, Select Restore To Folder |            | ×                                                                                 |
|-----------------------------|------------|-----------------------------------------------------------------------------------|
| Copy To<br>C:\swmeets3\Inc  |            |                                                                                   |
| Drive:                      | Directory: | Select the folder where<br>you want to save the<br>opened database, click<br>"OK" |
| <u><u>o</u>ĸ</u>            | Cancel     |                                                                                   |

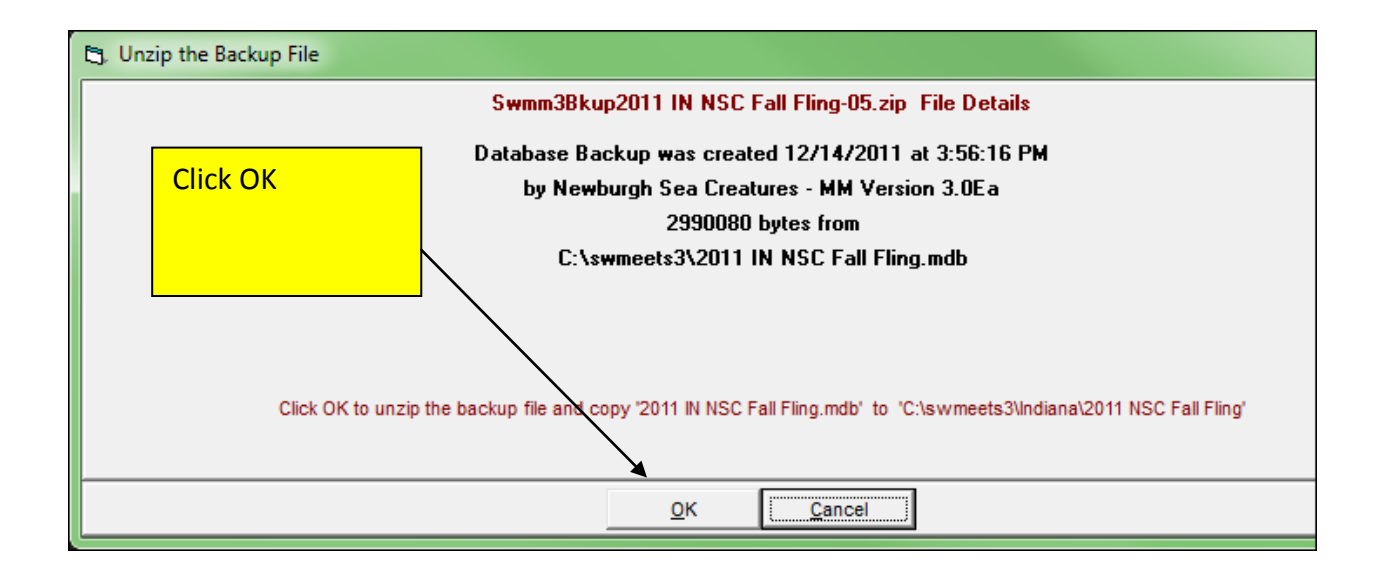

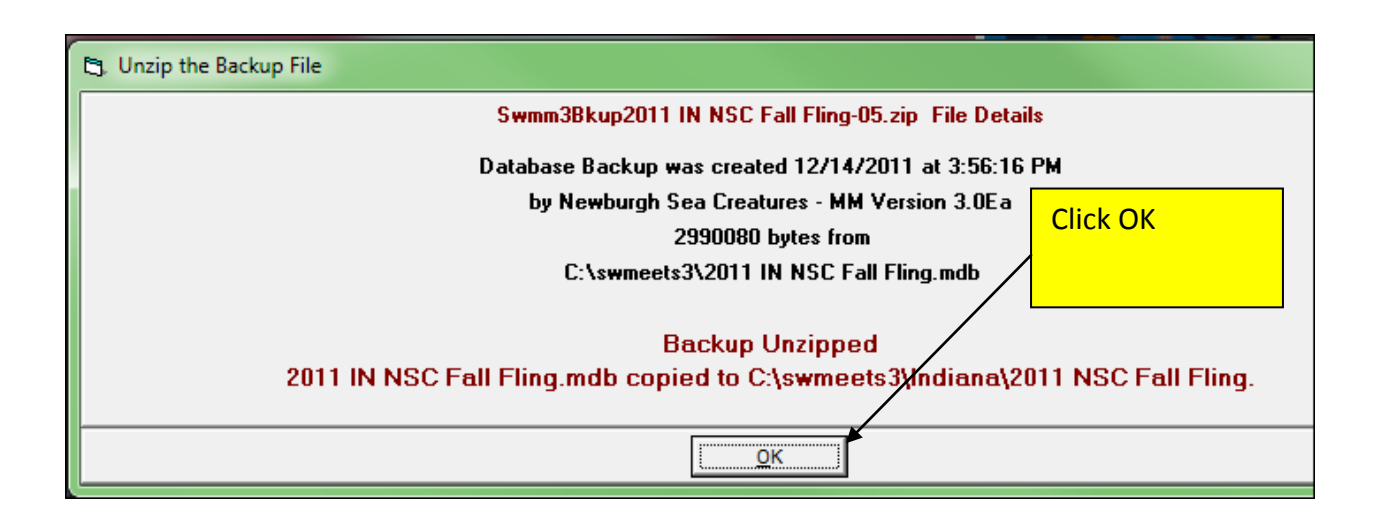

Next you need to create a fictitious club called "USMS." You will assign all of the Masters swimmers to this fictitious club:

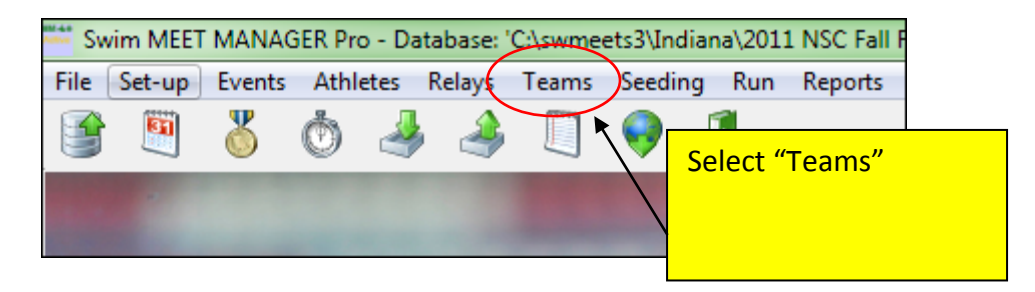

| 3. Teams                       |         |      |     |  |  |  |  |  |  |
|--------------------------------|---------|------|-----|--|--|--|--|--|--|
| Layout Add Edit Delete Coache  | es View | Find | Pri |  |  |  |  |  |  |
| 🏢 D 🗃 🗙 🐻 🍓 🕼 🎸 🖻              |         |      |     |  |  |  |  |  |  |
| A B C D                        | E       |      | F   |  |  |  |  |  |  |
| Team Name                      | ABBR    | LSC  | Sh  |  |  |  |  |  |  |
| Boonville Aquatic Dolphins     | BOON    | N    |     |  |  |  |  |  |  |
| Centralia Recreation Complex   | CRCY    | OZ   |     |  |  |  |  |  |  |
| Excel Aquatics                 | XCEL    | SE   |     |  |  |  |  |  |  |
| Greater Evansville Aquatic Tea | GEVV    | IN   |     |  |  |  |  |  |  |
| MADISONVILLE YMCA              | MADY    | KY   | MA  |  |  |  |  |  |  |
| Mt. Vernon Swim Team           | MTV     | IN   |     |  |  |  |  |  |  |
| Newburgh Sea Creatures         | NSC     | IN   |     |  |  |  |  |  |  |
| Owensboro Marlins              | OMM     | KY   |     |  |  |  |  |  |  |
| Rec-Plex Sharks                | RPLX    | OZ   |     |  |  |  |  |  |  |
| SOUTHRIDGE AQ RAIDER GATORS    | SARG    | IN   | SA  |  |  |  |  |  |  |
| TECUMSEH SWIM CLUB             | TSC     | IN   | TS  |  |  |  |  |  |  |
| UnAtt - Newburgh Sea Creatures | UNNSC   | IN   |     |  |  |  |  |  |  |
| Unattached Indiana             | UN      | IN   |     |  |  |  |  |  |  |
| Unattached Kentucky            | UN      | KY   |     |  |  |  |  |  |  |
| Unattached Southeastern        | UN      | SE   |     |  |  |  |  |  |  |
|                                |         |      |     |  |  |  |  |  |  |
|                                |         |      |     |  |  |  |  |  |  |

Here is the list of teams that participated in the meet. Click "Add" to add the new fictitious USMS team

| ſ | 🕄 Add New Team                                                                                                    |                 |
|---|----------------------------------------------------------------------------------------------------|-----------------|
|   | Team Abbr :     USMS       LSC :     IN       Division :     Image: Construction of the second second s                                                                                                    |                 |
|   | Team not eligible for team score point rankings (sir team abbreviation and the Masters Swimming for the team name. Click "OK"                                                                                                    | ie<br>US<br>:he |
|   | Address :<br>Province :<br>City :<br>State :<br>Postal Code :<br>Country :<br>Country :<br>Countr |                 |
|   | <u>O</u> K <u>C</u> ancel                                                                                                    |                 |

| 🚟 Swim N  | IEET MANA | GER Pro - D | atabase: | 'C:\swmee | ets3\In | ndiana                                            |  |
|-----------|-----------|-------------|----------|-----------|---------|---------------------------------------------------|--|
| File Set- | up Events | Athletes    | Relays   | Teams     | Seedi   | ling                                              |  |
|           | 3         | 0 4         |          |           | •       | Now we will assign the<br>Masters athletes to the |  |
|           |           |             |          |           |         | fictitious USMS team. Click                       |  |
|           |           |             |          |           |         | "Athletes"                                        |  |

| Ę         | 3, Athlet                   | es   |         |      |              |          |            |      |        |               |                              |           |          |         |      |       |
|-----------|-----------------------------|------|---------|------|--------------|----------|------------|------|--------|---------------|------------------------------|-----------|----------|---------|------|-------|
|           | Layout                      | Add  | d Edi   | it   | Delete       | Co       | nta        | ct ( | Comp#  | ≠ Sc          | ratchAll                     | View      | Find     | Print   | E    | xport |
| ī         | 🏢 🗅 🚔 🗙 🞯 🖙 🗠 🗑             |      |         |      |              |          | <i>i</i> A |      | ا 🕰 (  | <b>X</b> [] 🕅 | <b>***</b>                   | st.       | é 🕒      | -       | Ses  | sion  |
|           | Gender Ag                   |      |         |      |              | ge Range |            |      |        | Entries       |                              |           |          |         |      |       |
|           | <ul> <li>Both</li> </ul>    | n i  |         |      |              |          |            |      |        |               | Eligible Only     All Events |           |          |         |      |       |
|           | C Male                      |      |         |      |              |          |            |      |        |               |                              |           |          |         |      |       |
|           | C Fem                       | ala  |         |      | Т            | eam      |            |      |        | •             | O E                          | ntries Or | shu      |         |      |       |
| _         | i en                        | aic  |         |      |              |          | -          |      |        |               |                              | nuies or  |          |         |      |       |
|           | Α                           |      | В       |      | С            |          | D          |      | Е      |               | F                            | G         |          | Н       |      | 1     |
| Ī         | Las                         | t Na | me      | -    | First        | Name     | 2          | MI   | Gen    | Age           |                              | BR        | I        | eam Na  | me   |       |
| 1         | A 00                        | ed   |         |      | Coop         | or       | 1          | А    | М      | 7             | MTV-IN                       | N Mi      | t. Verno | on Swim | Tea  | m     |
| or        | <mark>t the At</mark>       | hle  | te list | : by | age          | to       |            | P    | F      | 10            | BOON                         | -IN Bo    | oonville | Aquatic | Dolp | hins  |
| ro        | up all o                    | f th | e old   | er a | athlet       | tes      |            | W    | M      | 12            | MTV-IN                       | N Mt      | t. Verno | n Swim  | Tear | m     |
| og        | gether. Click the word      |      |         |      |              |          | R⁄         | F    | 8      | MTV-IN        | N Mi                         | t. Verno  | n Swim   | Tear    | m    |       |
| -ο<br>Δσ  | Age" to sort the list, then |      |         |      |              | R        | F          | 9    | MTV-IN | N Mt          | t. Verno                     | n Swim    | Tear     | m       |      |       |
| 78<br>076 |                             |      |         |      | $\checkmark$ | M        | F          | 12   | GEVV   | -IN G         | reater E                     | vansville | e Aq     | uatic   |      |       |
| urc       |                             | 110  | une o   |      | er           |          |            | 1    |        | 40            | NCC II                       | 1 N.      |          | h Can O |      |       |
| th        | etes.                       |      |         |      |              |          |            |      |        |               |                              |           |          |         |      |       |

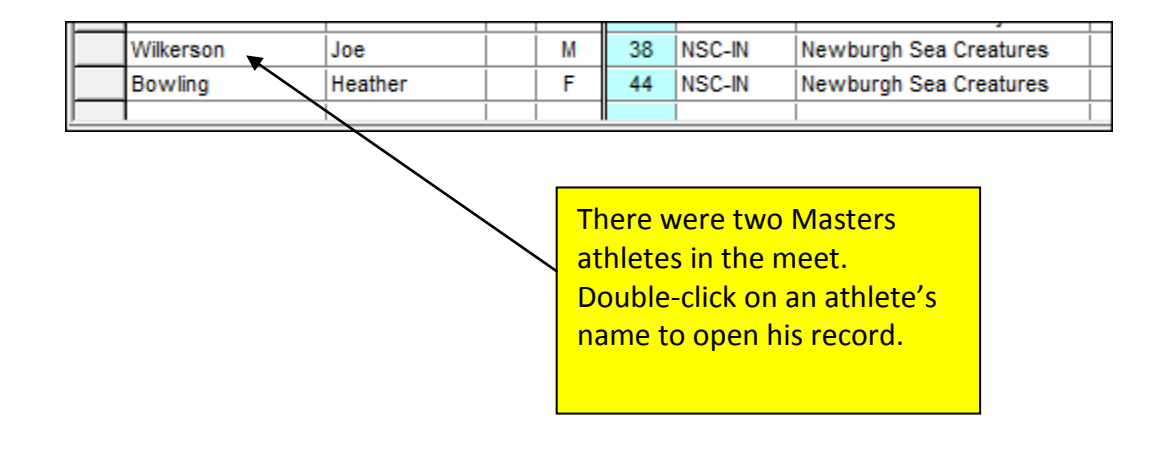

| 🖪, Athlete Edit                |                                                      |                     |              |                                       |
|--------------------------------|------------------------------------------------------|---------------------|--------------|---------------------------------------|
| Contact Teams                  |                                                      |                     |              |                                       |
| Last Name : Wilkerson          |                                                      | First Name          | : Joe        |                                       |
| Pref Name :                    |                                                      | Birth Date          | : 07/24/1973 | ➡ Age : 38                            |
| Reg ID# :                      |                                                      | Team                | : NSC-IN     | Newburgh Sea Creatures                |
| Gender (M/F) : M Retain Gen    | ider Build ID                                        | Class Year          | : 🛉          | Status : Normal 💌 S                   |
| Citizen of : USA<br>2nd Club : | This athlete is o<br>assigned to the                 | currently<br>NSC-IN | 750          | Disability (S, SB, SM) : 0<br>State : |
| ENTRIES                        | club. Click the a<br>display the pull<br>teams list. | arrow to<br>I-down  | ELIGIBLE EVE | NTS                                   |

| 🖪. Athlete Edit                                           |                                                                   |                                          |                                                          |                                                                                                    |
|-----------------------------------------------------------|-------------------------------------------------------------------|------------------------------------------|----------------------------------------------------------|----------------------------------------------------------------------------------------------------|
| Contact Teams                                             |                                                                   |                                          |                                                          |                                                                                                    |
| Last Name : Wilkerson                                     |                                                                   | First Name :                             | Joe                                                      |                                                                                                    |
| Pref Name :                                               |                                                                   | Birth Date :                             | 07/24/1973                                               | ♣ ▼ Age : 38                                                                                                    |
| Reg ID# :                                                 |                                                                   | Team :                                   | NSC-IN                                                   | Newburgh Sea Creatures                                                                                                    |
| Gender (M/F) : M Retain<br>Citizen of : USA<br>2nd Club : | Gender Build ID                                                   | Class Year :<br>Competitor # :<br>City : | SARG-IN<br>TSC-IN<br>UN-KY<br>UN-SE<br>UN-IN<br>UNNSC-IN | Southridge AQ Raider Gators<br>Tecumseh Swim Club<br>Unattached Kentucky<br>Unattached Southeastern<br>Unattached Indiana<br>UnAtt - Newburgh Sea Creature |
| ENTRIES<br>Event # Entry Time Even                        | Select the USMS-IN                                                |                                          | XCEL-SE                                                  | US Masters Swimming<br>Excel Aquatics                                                                                                    |
|                                                           | team, then click "OK"<br>at the bottom of the<br>athlete's record |                                          |                                                          |                                                                                                    |
| <u></u> к                                                 | Cancel                                                            |                                          |                                                          |                                                                                                    |

Repeat the above process for each Masters athlete in the meet.

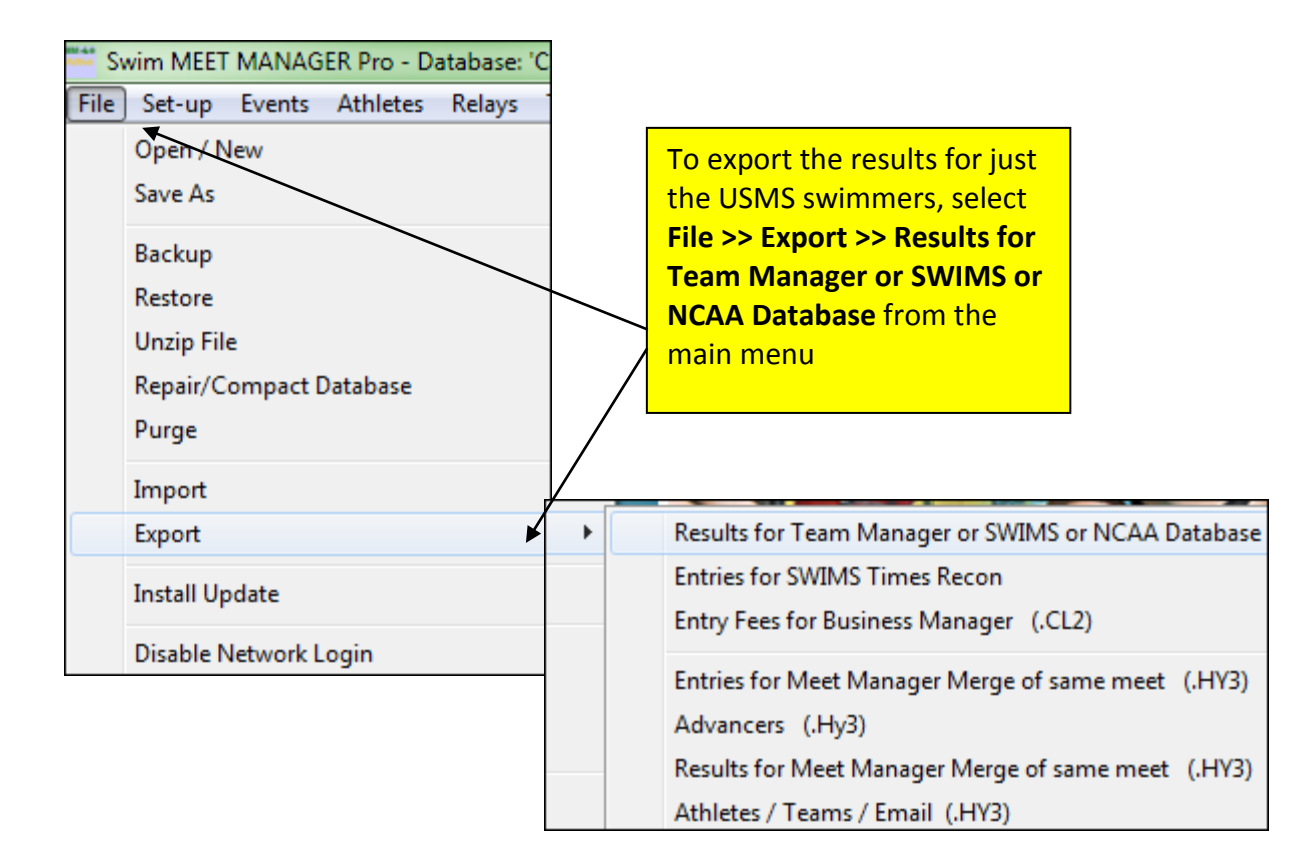

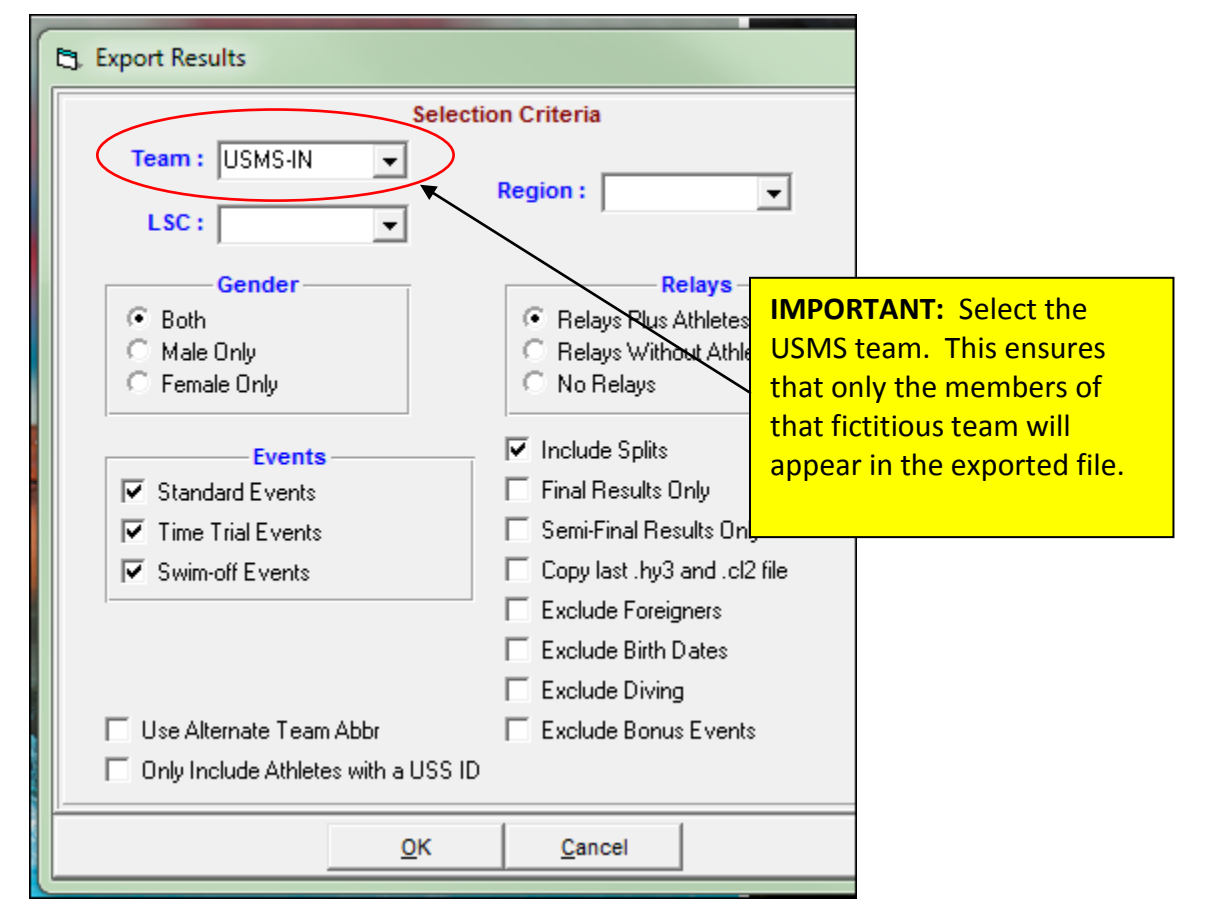

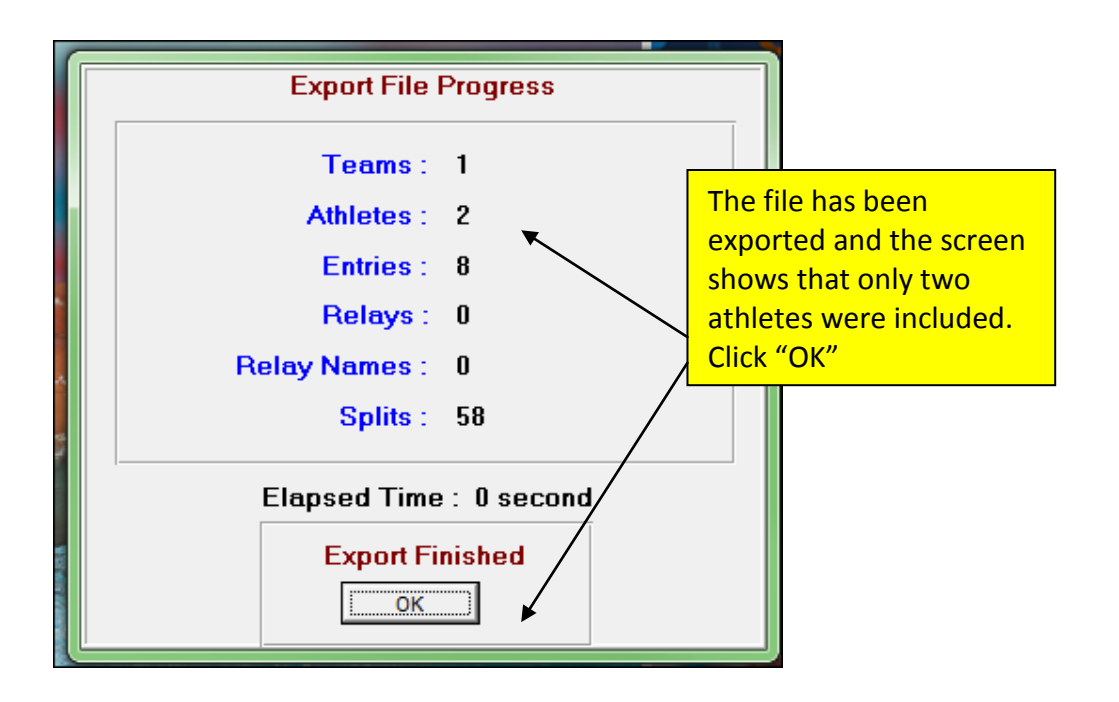

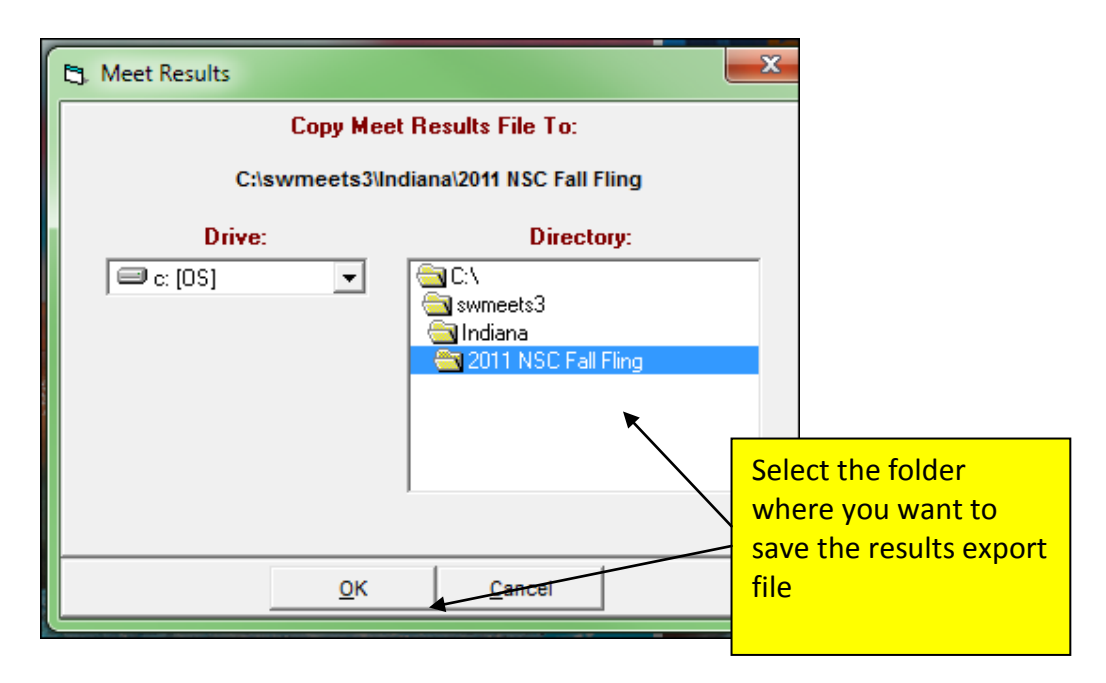

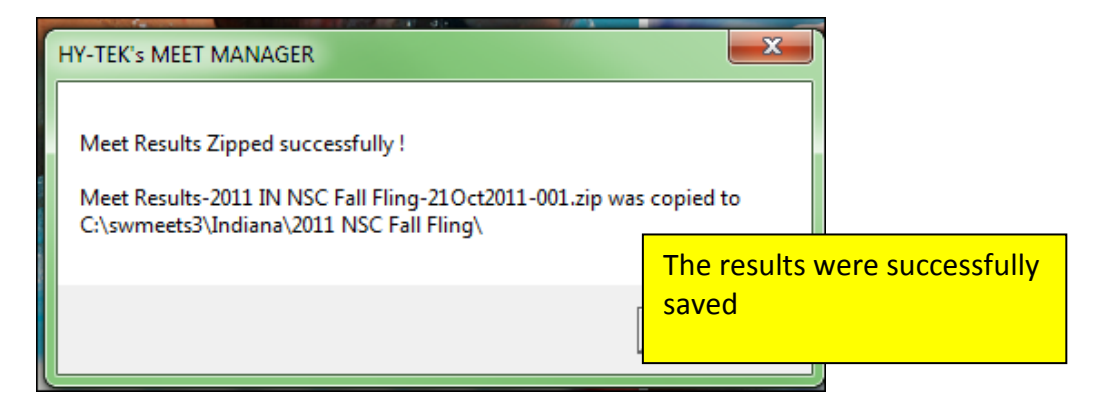